用JAVA开发手机游戏需要如何构建开发环境计算机等级考试 PDF转换可能丢失图片或格式,建议阅读原文

https://www.100test.com/kao\_ti2020/638/2021\_2022\_\_E7\_94\_A8J AVA\_E5\_BC\_80\_c97\_638826.htm 使用NetBeans进行J2ME开发 1.首先安装jdk-6-windows-i586.exe软件,路径假设

为D:\java\jdk1.6.0。 安装过程系统会自动再安装一个虚拟环境 路程:D:\java\jre1.6.0。 2.配置jdk的环境变量 右点击"我的电 脑"->属性,如图所示,进入属性界面,选择"高级"选 项,点击"环境变量",进行环境变量配置。点击"系统变 量"下面的新建按钮,在弹出的"新建系统变量"对话框中 输入:变量名为JAVA\_HOME,变量值为d:\java\jdk1.6.0 点击 系统变量新建按钮,在新建系统变量对话框中输入:变量名 为CLASSPATH,变量值为

:d:\java\jdk1.6.0\lib.d:\java\jdk1.6.0\lib\\*.jar.(分号作为路径分 隔标志,要保留)。选择变量名为Path的系统变量,点击系统 变量下面的编辑按钮,在变量值中添加

: d:\java\jdk1.6.0\bin.d:\java\jre1.6.0\bin.3.安 装j2me\_wireless\_toolkit-2\_2-ml-windows.exe,假设该软件安装 路径为D:\java\WTK22,安装过程会提示JDK的安装路径(因 为要求JDK的支持),确认正确即可。4.安 装apache-tomcat-5.5.20.exe,假设安装路径为:D:\java\Tomcat 5.5,安装过程会自动寻找jre的安装路径,确认正确即行。5.. 配置tomcat的环境变量参考第2点进入新建系统环境变量对话 框,变量名为TOMCAT\_HOME,变量值为:D:\java\Tomcat 5.5,参考第2点,选择CLASSPATH系统变量,进入编辑系统 变量对话框,在变量值中添加D:\java\Tomcat 5.5\common\lib\servlet-api.jar. 在d:\java\tomcat\bin里双 击tomcat5.exe启动tomcat 然后在IE地址栏输入

: http://localhost:8080/index.jsp 如能进入页面表示tomcat安装 成功。否则要考虑上述各软件重新安装或检查配置是否配置 。6.将D:\java\Tomcat 5.5\common\lib下的servlet-api.jar文件拷 到D:\java\jre1.6.0\lib\ext文件夹下。7.解

压eclipse-SDK-3.3.2-win32.zip软件到D:\java文件夹下,可看到 在java文件夹下新建了一个D:\java\eclipse-SDK-3.3.2-win32文件 夹,里面有一个eclipse文件夹。8.解压tomcatPluginV321.zip软 件,得到一个文件夹:com.sysdeo.eclipse.tomcat\_3.2.1,将整 个文件夹复制到D:\java\eclipse-SDK-3.3.2-win32\eclipse文件夹 下的plugins文件夹中。9.将eclipseme.feature\_1.5.0\_site.zip文件 夹解压,解压后会有两个文件夹features和plugins。将两个文 件夹内的内容分别拷贝到D:\java\

eclipse-SDK-3.3.2-win32\eclipse文件夹下的features和plugins目录下。10.在java下面新建一文件夹:D:\java\workspace 11.进入D:\java\eclipse-SDK-3.3.2-win32\eclipse文件夹,点击eclipse.exe图标,启动eclipse(第一次启动过程提示workspace路径,选择第10点设置的路径),进入window菜单的preferences选项,进行参数配置,如下图。1).进入界面, 出现J2ME,表示J2ME插件已经安装进eclipse。2).点击左边的J2ME,出现界面在WTK Root中选择WTK的安装路径。3). 点击左边J2ME下的Device Management,出现界面。点击import,出现界面点击浏览按钮,选中WTK的bin目录,如d:\java\WTK22\bin,然后按refresh按钮4).再点击finish完成J2ME的配置操作12.在进入window菜单的preferences选项界 面,点击左边的Tomcat选项,设置tomcat version为version 5.x ,设置tomcat-home为D:\java\Tomcat 5.5,点击最右下角 的APPLY按钮提交。 在进入window菜单的preferences选项界 面 à java à 修改Installed JREs的路径 在进入window菜单 的preferences选项界面 à Tomcat à 设置Tomcat home 安装插件 后,删除Configuration文件夹的内容。 编辑特别推荐: 全国计 算机等级考试 (等考)指定教材 全国计算机等级考试学习视 频 全国计算机等级考试网上辅导招生 全国计算机等级考试时 间及科目预告 百考试题教育全国计算机等级考试在线测试平 台 全国计算机等级考试资料下载 全国计算机等级考试论坛 100Test 下载频道开通,各类考试题目直接下载。详细请访问 www.100test.com